## Grundinstallation av CrashPlan-appen Mac

- 1. Logga in på https://console.us2.crashplan.com
  - Använd följande följande användaruppgifter vid inloggning:
  - Användarnamn: Enligt tidigare leverans
  - Lösenord: Enligt tidigare leverans, eller det lösenord du ändrat till
- 2. Nu skall du ladda ned och installera appen för det operativsystem som är aktuellt:
- 3. Välj Administration -> Klienthantering Hämtningar

Markera den senaste version som finns för det operativsystem du använder.

- 4. Klicka sedan pil ned ↓ för att hämta installeraren.
- 5. När installeraren hämtats öppnas ett fönster på din dator dubbelklicka på "Install CrashPlan"
- När installation av klienten är klar, startar den automatiskt, och du skall fylla i nedanstående uppgifter:

Logga in på CrashPlar

Fortsätt

O Användarnamn enligt ovan.

••• CrashPlan

- O Server: central.crashplan.com
- Klicka Fortsätt och du blir ombedd att mata in ditt lösenord

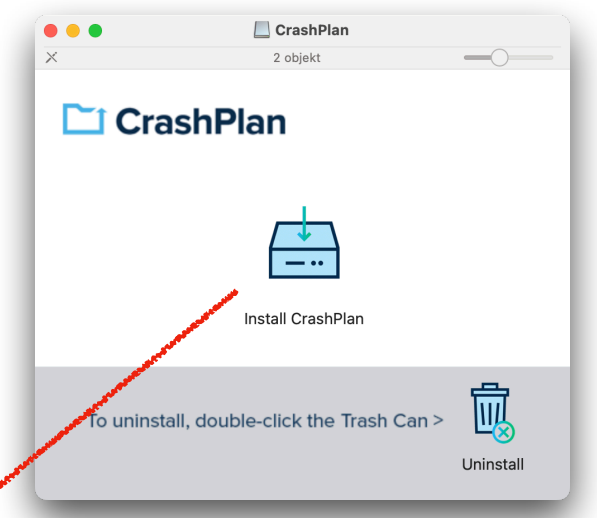

7.Nu skall du välja Lägg Till Ny Enhet – och backupen starta automatiskt.

**OBS!** Du kan avsluta CrashPlan, den kommer fortsätta att ta backup omärkligt i bakgrunden till dess att du stänger av din dator, eller sätter den i vila.

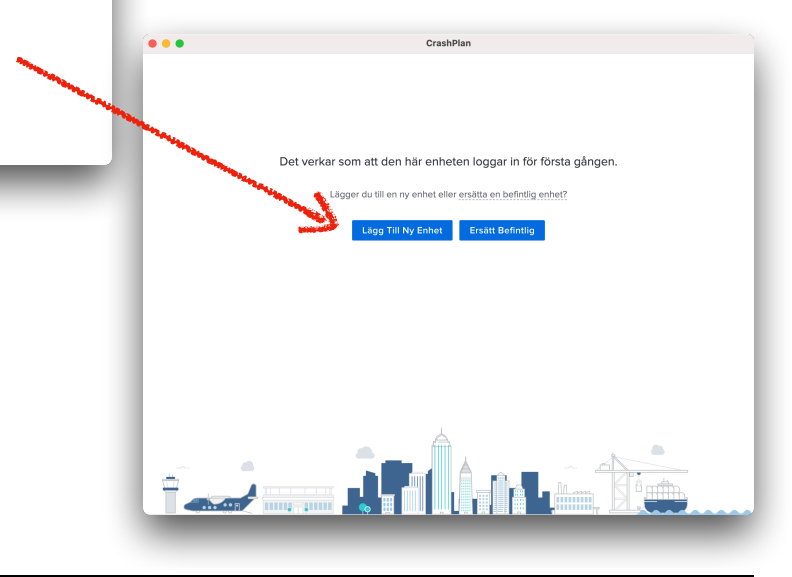

## **Moreware CRASHPLANCENTER**